## Web端采购申请审批通过后如何修改申请名称/ 紧急程度/计划属性字段

**采购申请审批流程完成后,具备相应操作权限的人员可对申请名称、紧急程度及计划属性进行修改**。 用户登录互海通Web端,依次点击进入"采购管理→采购申请"界面,默认展示备件界面,选择状态 为"审批通过"的单据,点击目标单据任意位置进入详情界面,点击"修改",根据实际需求对申请 名称、紧急程度以及计划属性等字段内容进行修改,修改完毕后点击"保存",完成信息修改操作。

| 7 采购管理 ~                                                                               | 备件              | 物料 油料            |      |          |           |                                 |                                                                   |                  |                     |                                      |            |                | 2 冼 探       | 5 "审批通过  | " 的首指    | a            |
|----------------------------------------------------------------------------------------|-----------------|------------------|------|----------|-----------|---------------------------------|-------------------------------------------------------------------|------------------|---------------------|--------------------------------------|------------|----------------|-------------|----------|----------|--------------|
| 采购申请                                                                                   | 新增              | 申请单数量限           | 聢    | 采购项统计    | 库存警示清单(1) |                                 |                                                                   |                  |                     |                                      |            | 陰痛             | 其他人的草稿单 计划图 |          | 2<br>2   | •<br>控素 重要 { |
| ◆ #####<br>、依次点击进入来                                                                    | 购申请             | 界面時半号            |      | 申请船舶 -   | 申购理由      |                                 | 所属设备                                                              | 采购方式 🔻           | 紧急程度 🔻              | 申请人                                  | 申请日期       | 申请部门 🔻         | 申请供船日期      | 审批通过▼    | 采购项数     | 操作           |
| 船舶自购                                                                                   | 1               | OL1-PA-P25042902 | 17.1 | 互海1号     | 测试        |                                 | 柴油机, 増压器                                                          | 岸基询价             | 紧急                  | 鲍磊                                   | 2025-04-29 | 其他部门           | 2025-05-17  | 审批通过⑦    | 2        | 导出   复制      |
| 采购计划                                                                                   | 2               | OL1-PA-P25041702 | 17.1 | 互海1号     | 测试        |                                 | 柴油机, 増压器                                                          | 岸基询价             | 正常                  | 朱慧                                   | 2025-04-17 | 甲板部            | 2025-05-17  | 审批通过②    | 2        | 导出   复制      |
| 询价管理                                                                                   | 3               | OL1-PA-P25041701 | 27.1 | 互海1号     | 测试        |                                 | 泵(在船名), 系统测试专用                                                    | 岸基询价             | 正常                  | 朱慧                                   | 2025-04-17 | 轮机部            | 2025-05-17  | 审批通过②    | 2        | 导出   复制      |
| 来购订单                                                                                   | 4               | OL1-PA-P25040201 |      | 互海1号     | 测试        |                                 | 泵                                                                 | 岸基询价 ↓<br>3 点击目标 | <sup>正常</sup><br>記述 | 朱慧                                   | 2025-04-02 | 轮机部            | 2025-05-02  | 审批通过②    | 1        | 导出   复制      |
| 供应商评价                                                                                  | 5               | OL1-PA-P25033104 | 31   | 互海1号     | 3         |                                 | 柴油机。阿尔维斯油机(在<br>船)                                                | 岸基询价             | 正常                  | 鮑磊                                   | 2025-03-31 | 轮机部            | 2025-03-31  | 审批通过⑦    | 2        | 导出 复制        |
| 年度协议价                                                                                  | 6               | OL1-PA-P25033103 | 31   | 互海1号     | 63        |                                 | 柴油机                                                               | 岸基询价             | 正常                  | 鮑磊                                   | 2025-03-31 | 轮机部            | 2025-03-31  | 审批通过②    | 1        | 导出   复制      |
| 物资反馈                                                                                   | 7               | OL1-PA-P25033102 |      | 互海1号     |           |                                 | 柴油机                                                               | 岸基询价             | 正常                  | 鮑磊                                   | 2025-03-31 | 轮机部            | 2025-03-31  | 审批通过②    | 1        | 导出   复制      |
| 采购申请详慎 (中政国政)                                                                          |                 |                  |      |          |           |                                 |                                                                   |                  |                     |                                      |            |                |             |          |          |              |
| 申请单号: OL1-PA-P2:<br>申请船舶: 互海1号<br>采购方式: 岸基询价<br>申请供船日期: 2025-0:<br>申购理由: 测试<br>申请人: 朱慧 | i041701<br>i-17 |                  |      |          |           | 申请名<br>申请的<br>紧急程<br>申请供<br>申请日 | 称: 轮机部-采购申请4.27.1<br>门: 轮机部<br>度: 正常<br>船地点: 扬州港<br>期: 2025-04-17 |                  |                     |                                      | 物品类型       | : 备件<br>: 零星采购 |             |          |          |              |
| 采购项数: 2                                                                                |                 |                  |      |          |           |                                 |                                                                   |                  |                     |                                      |            |                |             | 价格类型筛选 🖌 | - 一 駅1人名 | e - 23       |
| 申请项号 备付                                                                                | #名称             | 备件位置号            |      | 代号/规格/图号 |           | 所属设备                            | 备件描述                                                              | 预算科目编号           | 计量单位                | 库存情况                                 | 申购数量       | 审批数量           | 申购备注        | 内部备注     |          | 状态           |
| 1 05                                                                                   | ₩1 🖂            |                  |      | 111      |           | 泵(在船名) 👌                        | P                                                                 | 002001           | $\uparrow$          | <b>当前 3;</b> 未到 2 ①<br>(最低 0; 最高0) 😥 | 2 🤊        | 2              |             |          |          | 采购中          |
| 2 空)                                                                                   | 暗① 🖂            | 1                |      | 2p空调     |           | 系统测试专用                          | ŧ                                                                 |                  | 根                   | <b>当前 2;</b> 未到 3 ①<br>(最低 0; 最高0) 🙆 | 2 🔊        | 2              |             |          |          | 采购中          |
| 单振进度                                                                                   | 17.44-20-00     |                  |      |          |           |                                 |                                                                   |                  |                     |                                      |            |                |             | 母出       | 评论       | <b>复制 修改</b> |

4、点击"修改"

申请 2025-04-17 1129:4
 朱基
 审批-轮机长
 2025-04-17 1138:12
 朱基
 寧批-机务主管
 2025-04-17 1138:18
 朱基

| 采购 | 申请 | 详情 | 审批通过 |
|----|----|----|------|
|    |    |    |      |

| 申请单号:<br>申请船船:<br>采购方式:<br>申请供船E<br>申请理由:<br>申请人:<br>采购项数: | OL1-PA-P25041701<br>互為1号<br>岸基時价<br><b>3期:</b> 2025-05-17<br>意成<br>朱蕙<br>2                                       |       |          | 申请名称:<br>申请約(1):<br>緊急程度:<br>申请供給地,<br>申请日期: | 轮机部-示胸申请4.<br>轮机部<br>正常<br><b>点:</b> 扬州港<br>2025-04-17 | ~      | 5、根據       | 需求修改申请名称                             | , <mark>紧急程]</mark><br>物品类型:<br>计划属性: | <b>宴和计划属性</b><br><sup>备件</sup> | ~    |                                    | Nagan V I XX                 |
|------------------------------------------------------------|----------------------------------------------------------------------------------------------------|-------|----------|----------------------------------------------|--------------------------------------------------------|--------|------------|--------------------------------------|---------------------------------------|--------------------------------|------|------------------------------------|------------------------------|
| 申请项号                                                       | 备件名称                                                                                                    | 备件位置号 | 代号/规格/图号 | 所属设备                                         | 备件描述                                                   | 预算科目编号 | 计量单位       | 库存情况                                 | 申购数量                                  | 审批数量                           | 申购备注 | 内部备注                               | 状态                           |
| 1                                                          | 0型圈 ① 🔤                                                                                                    |       | 111      | 泵(在船名) 🔗                                     |                                                        | 002001 | $\uparrow$ | 当前 3; 未到 2 ③<br>(最低 0; 最高0) 食        | 2 🔊                                   | 2                              |      |                                    | 采购中                          |
| 2                                                          | 空调管 🕄 🖂                                                                                                    | 1     | 2p空调     | 系统测试专用                                       |                                                        |        | 根          | <b>当前 2;</b> 未到 3 ③<br>(最低 0; 最高0) 😭 | 2 🤊                                   | 2                              |      |                                    | 采购中                          |
| 单据进度<br><i>©</i>                                           | <ul> <li>申请 2025-04-17 11:29:56</li> <li>朱慧</li> <li>审批— 轮肌长</li> <li>2025-04-17 11:38:12</li> <li>朱慧</li> </ul> |       |          |                                              |                                                        |        |            |                                      |                                       |                                |      | <ul><li> 時出 第12 第2 6、最后点</li></ul> | g <u>97</u> 观荷<br>↓<br>社"保存" |

审批— 机务主管
 2025-04-17 11:38:18
 朱慧

×